## 指定のフォルダへ画像を書き出す

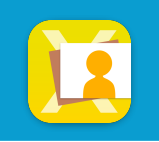

## 事前に連携設定が必要です

設定追加希望の場合はカスタマーサービスセンター(0120-803-001)までご連絡ください

ライブラリ、整理、デンタル、共有ラ イブラリ、症例内の画像をmacサーバ 指定のフォルダに書き出します

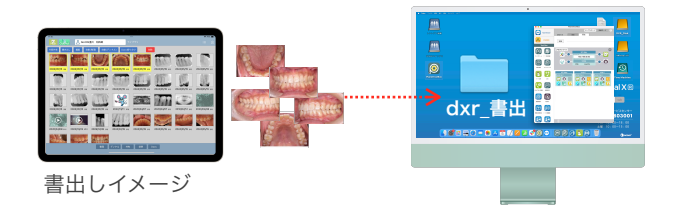

書き出す**画像を選択**して**書き出しボタン**をタップし、**書き出し先を選択**します

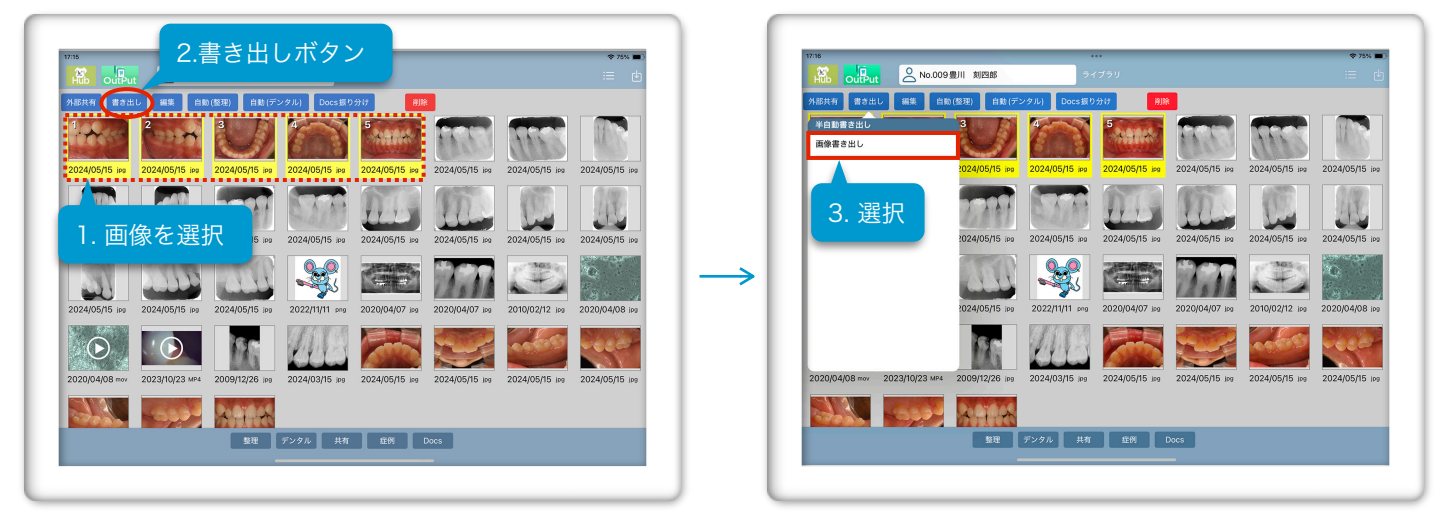

完了の表示が出たらOKをタップすると、指定したフォルダに画像が書き出されます

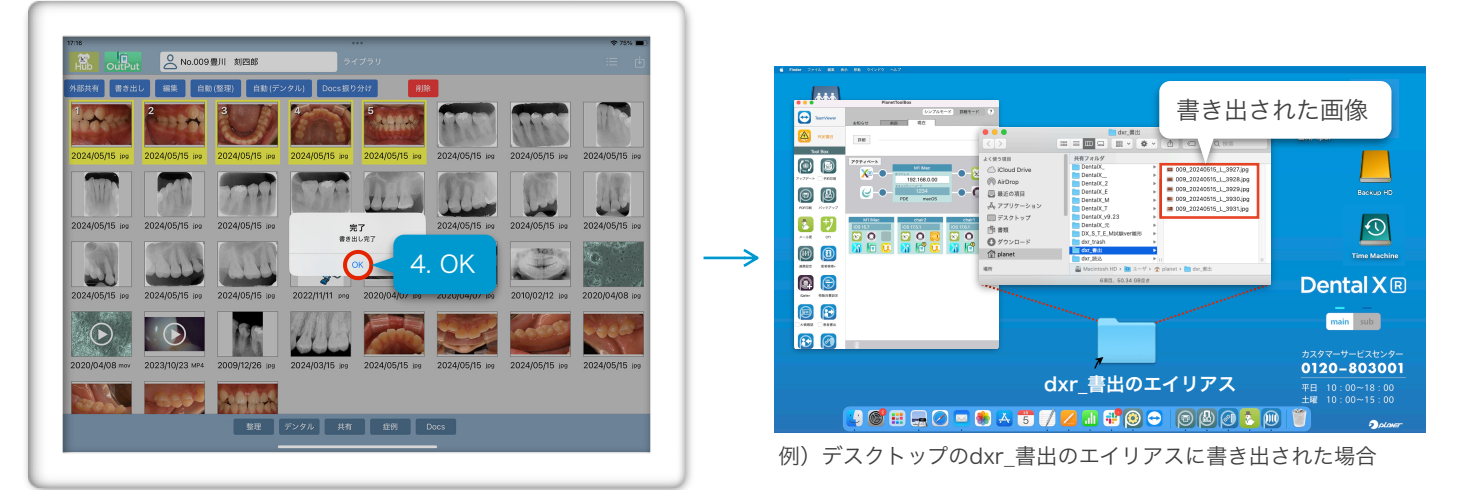

書き出されたファイル名について L=ライブラリ A=整理 D=デンタル C=症例 S=共有ライブラリ 例) 009\_20210321\_A5\_XXX.jpg <u>カルテ番号</u>\_撮影日\_書出画面記号(+整理デンタルは画像位置番号)\_ファイル番号.拡張子 ↓ 症例の場合先頭が「症例番号」になります/共有は先頭が「share」になります